## **MOD2 – INVENTORY SEARCH TIPS**

- 1. Use " " quotation marks for exact match search.
  - i.e. "RSJ-100"

| family        | List all Families            |   |
|---------------|------------------------------|---|
| style#        | "RSJ-100"                    |   |
| color         | ?                            | - |
| description   | ?                            | - |
| Vendor style# | ?                            | - |
| Lab dip #     | ?                            | - |
| reference     | ?                            | - |
| pattern#      | ?                            | • |
| UPC/EAN#      | ?                            | - |
| Vendor        |                              | - |
| Season        | click here to select season  |   |
| Other fields  | click here for more criteria |   |
| Category      | click here for categories    |   |
|               |                              |   |

2. Use comma (,) or semi-colon (;) to search for multiple SKU *i.e.* RSJ-100,PFP-100,KNIT-100 or RSJ-100;PFP-100;KNIT-100

| family        | List all Families            |  |  |  |  |
|---------------|------------------------------|--|--|--|--|
| style#        | RSJ-100;PFP-100;KNIT-100     |  |  |  |  |
| color         | ?                            |  |  |  |  |
| description   | ?                            |  |  |  |  |
| Vendor style# | ?                            |  |  |  |  |
| Lab dip #     | 7                            |  |  |  |  |
| reference     | ?                            |  |  |  |  |
| pattern#      | ?                            |  |  |  |  |
| UPC/EAN#      | ?                            |  |  |  |  |
| Vendor        |                              |  |  |  |  |
| Season        | click here to select season  |  |  |  |  |
| Other fields  | click here for more criteria |  |  |  |  |
| Category      | click here for categories    |  |  |  |  |
| Cancel        | Visual                       |  |  |  |  |

3. Style# and Color combo search. Type the style # on the STYLE# field and the color on the COLOR field then click on OK or press ENTER.

| family        | List all Families            |   |  |  |
|---------------|------------------------------|---|--|--|
| style#        | RSJ-100                      |   |  |  |
| color         | BLACK                        |   |  |  |
| description   | ?                            |   |  |  |
| Vendor style# | ?                            |   |  |  |
| Lab dip #     | ?                            | - |  |  |
| reference     | ?                            |   |  |  |
| pattern#      | 7                            |   |  |  |
| UPC/EAN#      | ?                            | - |  |  |
| Vendor        |                              | - |  |  |
| Season        | click here to select season  |   |  |  |
| Other fields  | click here for more criteria |   |  |  |
| Category      | click here for categories    |   |  |  |

- 4. Click on the VISUAL button to use advance search filters. You can also use this to create a LINE/SWATCH SHEET.
  - i. Click on the VISUAL button

| family        | List all Families            |   |
|---------------|------------------------------|---|
| style#        | 7                            | - |
| color         | ?                            | - |
| description   | ?                            | - |
| Vendor style# | ?                            | - |
| Lab dip #     | ?                            | - |
| reference     | ?                            | - |
| pattern#      | ?                            | - |
| UPC/EAN#      | ?                            | - |
| Vendor        |                              | - |
| Season        | click here to select season  |   |
| Other fields  | click here for more criteria |   |
| Category      | click here for categories    |   |

ii. Set the filters needed. (i.e. Style#, Image Filter, Total OTS Qty)

| Style#            | : NONE                   |
|-------------------|--------------------------|
| Style# Search     | : Standard/Partial Match |
| Color             | : NONE                   |
| Description       | : NONE                   |
| eason             | : NONE                   |
| Available On Date | : NONE                   |
| Reference         | : NONE                   |
| Image Filter      | : NONE                   |
| Merchandise Group | : NONE                   |
| Item Division     | : NONE                   |
| Inventory Folders | : Default                |
| Status            | : Active, Discontinued   |
| rice Level        | : NONE                   |
| Stock Qty         | : NONE                   |
| OTS Context       | : NONE                   |
| Total Ots Qty     | : NONE                   |
| Incoming Quantity | : NONE                   |
| /endor            | : NONE                   |
| endor Style       | : NONE                   |
| DI Color          | : NONE                   |
| ab dip #          | : NONE                   |
| Pattern#          | : NONE                   |
| JPC #             | : NONE                   |
| Tariff Code       | : NONE                   |
| Group Code        | : NONE                   |
| Subgroup Code     | : NONE                   |
| Price Class       | : NONE                   |
| Price Subclass    | : NONE                   |
| Group Description | : NONE                   |
| SKU               | : NONE                   |
| Added On          | : NONE                   |
| ast Transaction   | : NONE                   |
| Construction      | : NONE                   |
| Content           | : NONE                   |
| cleaning Code     | : NONE                   |
| Repeat            | : NONE                   |
| CATEGORIES        | : NONE                   |

iii. Click on the Display button to view on the regular Inventory Display Screen. Clicking on the ADD button will allow you to create a LINE SHEET.

|                                     | INVENT                                     | ORY VISUAL S                         | EARCH                              |                                  |                                    |                                 | _ |
|-------------------------------------|--------------------------------------------|--------------------------------------|------------------------------------|----------------------------------|------------------------------------|---------------------------------|---|
| S Reset 7 Columns -                 |                                            | Results [50]                         |                                    | Display + Add >                  | Sel                                |                                 |   |
| YTC-100<br>RED<br>T-015: -580 Price | YTC-100<br>BLACK<br>T-0TS: -204 Price<br>: | YTC-100<br>GREEN<br>T-0TS: -63 Price | YTC-100<br>WHITE<br>T-OTS: 0 Price | YTC-200<br>RED<br>T-OTS: 0 Price | YTC-200<br>BLACK<br>T-015: 0 Price | YTC-<br>WHITE<br>T-0TB: 0 Price |   |
|                                     |                                            |                                      |                                    |                                  |                                    |                                 |   |
| YTC-CASEPACK                        | YTC-CASEPACK                               | YTC-CASEPACK                         | YTC-HFH0                           | YTC-HFH0                         | YTC-HFH0                           | YTC-HFH0                        |   |

| elected | [45]                     |  |  |  |  |
|---------|--------------------------|--|--|--|--|
|         | YTC-100 RED              |  |  |  |  |
|         | YTC-100 BLACK            |  |  |  |  |
| ۵       | YTC-100 GREEN            |  |  |  |  |
| ۵       | YTC-100 WHITE            |  |  |  |  |
|         | YTC-200 RED              |  |  |  |  |
| ø       | YTC-200 BLACK            |  |  |  |  |
| ۵       | YTC-200 WHITE            |  |  |  |  |
| Ø       | YTC-CASEPACK CP1         |  |  |  |  |
| 0       | YTC-CASEPACK CP2         |  |  |  |  |
| ø       | YTC-CASEPACK CP3         |  |  |  |  |
| ۵       | X<br>YTC-MUSHGUARD BLUE  |  |  |  |  |
|         | YTC-MUSHGUARD BLACK      |  |  |  |  |
| ۵       | X<br>YTC-MUSHGUARD BROWN |  |  |  |  |
|         | YTC-MUSHGUARD GREE       |  |  |  |  |
| Dieplay |                          |  |  |  |  |
| Unspray | Line Shee                |  |  |  |  |

iv. Click on the LINE SHEET button to produce the Line Sheet Form.